## How to Change the Default Bank Account in AP Print Checks for Customer Refunds

Last Modified on 09/13/2024 3:49 pm EDT

To change the Bank Account that is used in AP – Print Checks when issuing a Customer Refund follow the below steps.

## SedonaSetup - AP

In SedonaSetup go to AP - GL Accounts Defaults.

Select the drop-down menu for Primary Checking and select the Default Bank to use and click Apply.

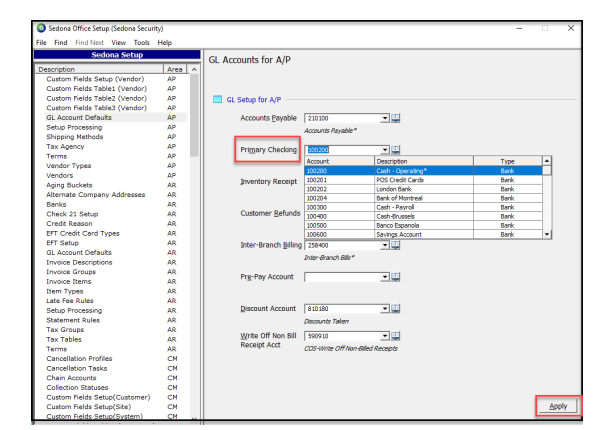

## **AP - Print Checks**

Under the AP Module, select Print Checks. The New Default Bank Account will be displayed.

| Print Checks Bank Account 100202 |                   |                 | Next Ched | Next Check Number : 2204 100202 London Bank |       |  |
|----------------------------------|-------------------|-----------------|-----------|---------------------------------------------|-------|--|
| Print                            | Check Date        | Pay to the Or   | der Of    | Amount                                      | Memo  |  |
| ¢                                |                   |                 |           |                                             | >     |  |
| 0 Checks To Prin<br>Select All   | t<br>Unselect All | Print Bill List | Margins   | Print                                       | Glose |  |

Verify the Next Check Number is correct. If the Next Check Number needs to be changed, you can update that once you select Print.

| Print Checks                    |                         | -                                          | _                  |                     |                   |
|---------------------------------|-------------------------|--------------------------------------------|--------------------|---------------------|-------------------|
| Bank Account<br>100202          |                         | •                                          | Next Che<br>100202 | ck Number : 220     | 04                |
| Print<br>V                      | Check Date<br>8/15/2024 | Pay to the Order Of<br>Elizabeth Arrington |                    | Amount Memo<br>0.38 |                   |
| <                               | Check<br>Enter          | Number<br>the starting check               | number.            |                     | Х<br>ОК<br>Cancel |
| 1 Checks To Print<br>Select All | Jnselect All            | Print Bill List                            | Margins            | s <u>P</u> rint     | Close             |

Be sure to change the Default Bank Account back to the previous Bank Account if needed.